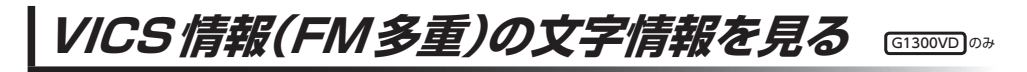

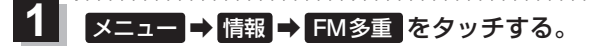

: FM 多重 画 面 が 表示 さ れ ま す 。

2 文字情報 をタッチする。

: 文字表示(レベル1)目次画面が表示されます。

3 見たい情報の番号をタッチする。 厚 P.71

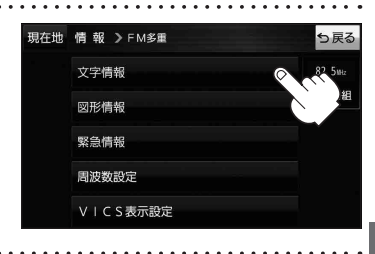

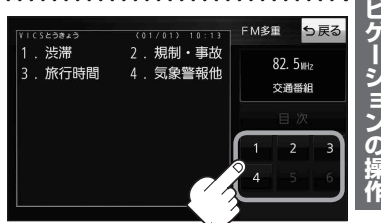

VICS情報(FM多重)の図形情報を見る

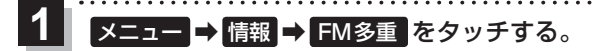

FM 多重画面が表示されます。

2 図形情報をタッチする。

: 図形表示(レベル2)日次画面が表示されます。

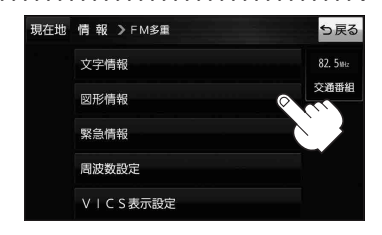

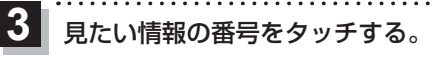

P.71

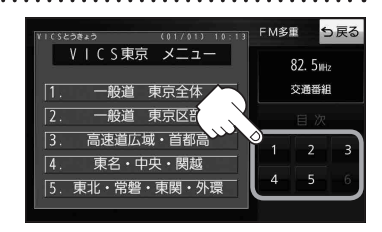

G1300VD のみ